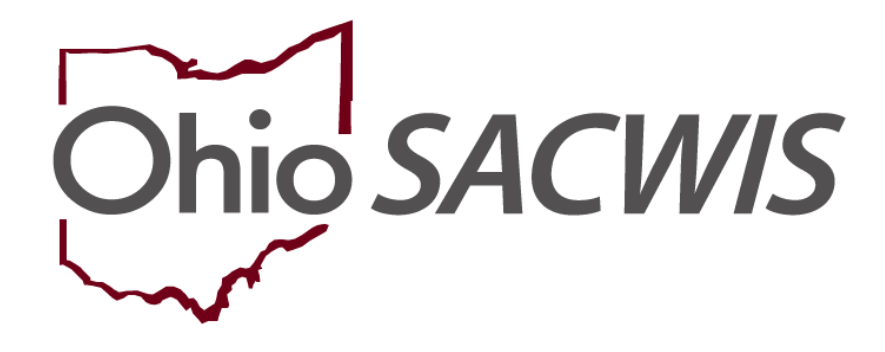

**Knowledge Base Article** 

# **Table of Contents**

| Overview                                            | 3  |
|-----------------------------------------------------|----|
| Screening in an AR Intake                           | 3  |
| Linking to a Case                                   | 5  |
| Recording a Disposition for a Screened-In AR Intake | 5  |
| Entering an AR Family Assessment                    | 12 |
| Performing an AR Pathway Switch                     |    |
| Completing an AR Family Case Plan                   | 16 |
| Printing Alternative Response Letters               | 16 |
| Navigating to the AR Letters                        |    |
| Alternative Response Closing Letter                 | 17 |
| Mandated Reporter Letter                            | 20 |
| Closing an Alternative Response Case                | 23 |

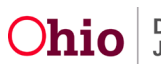

#### **Overview**

This knowledge base article discusses how to complete Alternative Response (AR) information in Ohio SACWIS.

# Screening in an AR Intake

- 1. From the Ohio SACWIS **Home** screen, click the **Intake** tab.
- 2. Click the **Decision** link in the appropriate row.

|                       | Home                   | Intake                          | Case             | Prov        | ider |                          | Financial                   |           | Administra          | ation |   |
|-----------------------|------------------------|---------------------------------|------------------|-------------|------|--------------------------|-----------------------------|-----------|---------------------|-------|---|
| Intake W              | orkload                |                                 |                  |             |      |                          |                             |           |                     |       |   |
| Add In                | take View by:          | Default                         | ✔ Filter         |             |      |                          |                             |           |                     |       |   |
| howing <mark>4</mark> | intakes (Default view) | :                               |                  |             |      |                          |                             |           |                     |       |   |
|                       | Claimed By 💲           | Intake ID<br>Screening Priority | Workload Name \$ | Category    | ٥    | Date/Time \$<br>Received | Screener Name 🗘<br>SDM Name | Status \$ | Status<br>Date/Time |       |   |
| -                     | release                |                                 | Simpson          | CA/N Report |      | 10/18/2022               |                             | Complete  | 10/18/2022          | •     | N |

The **Decision Details** screen appears (next page) displaying the **Decision** tab.

- 3. In the Is this an Emergency field, select Yes or No from the drop-down list.
- 4. In the Screening Decision field, select Screened In.
- 5. In the Screening Pathway field, select Alternative Response (AR).
- 6. Click Save.

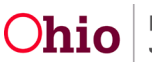

| eceived: *                                                             | M                              | ethod: *                       |            | Screener:          | / Claimed:    |         |
|------------------------------------------------------------------------|--------------------------------|--------------------------------|------------|--------------------|---------------|---------|
| 10/20/2022 08:34 AA 🗸                                                  |                                | Phone                          | ~          | Ohio Child Welfare | Agency        |         |
| ABC Scripts & Templates                                                | Reporter                       | Basic Participants             | ACV/AP Det | ail Allegations    | Substance Use | Decisio |
| last saved Oct 20, 2022 10:17:14 AM<br>take Narrative: * (Expand view) | Decision Detai                 | ils                            |            |                    |               |         |
| he father is always drinking and gets drunk.                           | Is this an emerg               | jency?                         |            | Response time for  | initiation:   |         |
| vas seen strangling him.                                               | No                             |                                | ~          | 24 hours           |               |         |
|                                                                        | Screening decis                | sion:                          | ~          |                    |               |         |
|                                                                        |                                |                                | ~          |                    |               |         |
|                                                                        | Alternative I<br>Traditional F | Response (AR)<br>Response (TR) |            |                    |               |         |
|                                                                        |                                |                                | ~          |                    |               |         |
|                                                                        | Date & time of s               | creening decision:             |            |                    |               |         |
|                                                                        |                                |                                |            |                    |               |         |

The **Intake Workload** screen now appears showing the status as **Screened In AR** as shown in green below.

**Important:** From an Ohio SACWIS process standpoint, a Screened-In AR intake is treated the same way as a traditional intake.

|                                           | Home                  | Intake                            | Case             | PI          | rovider                   | Financial                    |                | Administra            | tion  |
|-------------------------------------------|-----------------------|-----------------------------------|------------------|-------------|---------------------------|------------------------------|----------------|-----------------------|-------|
| Intake W                                  | orkload               |                                   |                  |             |                           |                              |                |                       |       |
| Add In                                    | take View by:         | Default                           | Filter           |             |                           |                              |                |                       |       |
| Showing 4                                 | intakes (Default view | ):                                |                  | Marian      |                           |                              | _              |                       |       |
|                                           | Claimed By \$         | Intake ID 🗘<br>Screening Priority | Workload Name \$ | Category    | ✿ Date/Time ✿<br>Received | Screener Name \$<br>SDM Name | Status ≎       | Status<br>Date/Time   |       |
| <u>view</u><br><u>edit</u><br><u>link</u> |                       |                                   | Simpson          | CA/N Report | 10/18/2022<br>9:11 AM     |                              | Screened In AR | 10/18/2022<br>9:48 AM | • • • |

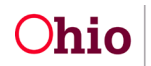

## Linking to a Case

- 1. To link the Screened In AR intake to a case, click Link in the appropriate row.
- 2. Complete the same steps as when linking a traditional intake to a case in Ohio SACWIS. You will either link the intake to an existing case or create a new case using your agency's process steps.

|              | Home                  | Intake                            | Case             | Prov        | ider                    | Financial                    |                | Administra            | ition |
|--------------|-----------------------|-----------------------------------|------------------|-------------|-------------------------|------------------------------|----------------|-----------------------|-------|
| Intake W     | orkload               |                                   | 195<br>          |             |                         |                              |                |                       |       |
| Add In       | take View by:         | Default                           | Filter           |             |                         |                              |                |                       |       |
| Showing 4    | intakes (Default view | ı):                               |                  |             |                         |                              | _              |                       |       |
|              | Claimed By \$         | Intake ID 🗘<br>Screening Priority | Workload Name \$ | Category 🛟  | Date/Time ≎<br>Received | Screener Name \$<br>SDM Name | Status 🗘       | Status<br>Date/Time   |       |
| view<br>link | <b>,</b>              |                                   | Simpson          | CA/N Report | 10/18/2022<br>9:11 AM   |                              | Screened In AR | 10/18/2022<br>9:48 AM | • • • |

# **Recording a Disposition for a Screened-In AR Intake**

- 1. Navigate to the Case Overview screen.
- 2. Click the Intake List link in the Navigation menu on the left.

| Home                                                                                  | Intake                                                                    | Case          | Provider                                          | Financial | Administration |
|---------------------------------------------------------------------------------------|---------------------------------------------------------------------------|---------------|---------------------------------------------------|-----------|----------------|
| Workload Court                                                                        | Calendar Placement Red                                                    | quests        |                                                   |           |                |
| \$                                                                                    | 21                                                                        |               |                                                   |           |                |
| <u>Case Overview</u> <u>Activity Log</u> <u>Activity Log</u>                          | CASE NAME / ID:<br>Simpson, Marge /                                       |               | Alternative Response Assessn<br>Open (10/18/2022) | nent      |                |
| Intake List<br>Selety A selectment                                                    | ADORESS:                                                                  |               | CONTACT:                                          |           |                |
| Substance Public Screening<br>Forms/Notices<br>Category/Pathway Switch<br>Safety Plan | AGENCY:<br>County Children Si<br>PRIMARY WORKER:<br>Assign Primary Worker | ervices Board | SUPERMISOR(S):                                    |           |                |

The Intake List screen (Current Case Episode Intake List screen) appears.

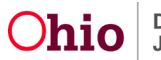

3. Click the Record Disposition(s) button.

Note: The Status field shows Screened In AR, and both the Case Disposition field as well as the Disposition Date field appear as blank.

| Case Overview<br>Activity Log<br>Attorney Communication                                            | CASE NAM<br>Simpson | E / ID:<br>, Marge /           |                                         |             | Alternative<br>Open (10/18 | Response Asses<br>3/2022) | sment                                      |                                                    |                                      |       |
|----------------------------------------------------------------------------------------------------|---------------------|--------------------------------|-----------------------------------------|-------------|----------------------------|---------------------------|--------------------------------------------|----------------------------------------------------|--------------------------------------|-------|
| Intake List     Safety Assessment                                                                  | Current Ca          | se Episode l                   | ntake List                              |             |                            |                           |                                            |                                                    |                                      |       |
| Substance Abuse Screening<br>Forms/Notices<br>Category/Pathway Switch<br>Safety Plan               | Intake ID           | Status 🗘                       | Decision 🌲<br>Date - Time               | Category ≎  | Туре                       | Initiation<br>Date/Time   | Case<br>Disposition<br>Disposition<br>Date | Investigation/<br>Assesament<br>Completion<br>Date | Agency Name 🛟                        |       |
| Actuarial Risk Assessment<br>Family Assessment                                                     | reports             | Screened In<br>AR              | 10/18/2022<br>09:45 AM                  | CA/N Report | Physical Abuse<br>Neglect  |                           |                                            |                                                    | County<br>Children Services<br>Board | unink |
| Organg Case A/<br>Sgeciafized A/I Tool<br>Law Enforcement<br>Justification/Waiver<br>Case Services | Record Disp         | osition(s) Lina<br>Loase Episo | nge Disposition(s)<br>de(s) Intake List |             |                            |                           |                                            |                                                    |                                      |       |

The Intake Dispositions screen appears.

4. Click the Edit link in the appropriate row.

| CASE     | NAME/ID: Simpson, Marge / ( | 31918631             | Alternative Response Assessmen | t / Open (10/18/2022)     |      |
|----------|-----------------------------|----------------------|--------------------------------|---------------------------|------|
| Intake C | lapositions                 |                      |                                |                           |      |
|          | intake <u>ID</u>            | Decision Date & Time | Category                       | Type(a)                   |      |
| edit     |                             | 10/18/2022 09:45 AM  | CA/N Report                    | Physical Abuse<br>Neglect | dear |

The Allegation Details screen appears.

5. Click the Edit link again on any Child Subject of Report (CSR).

| ntake       | <u>ID</u> : 2248331      | 0 h                                                | ntake Category:    | CA/N    | Report           | Screening Decision Date: | ion 10/18/   | 2022          |
|-------------|--------------------------|----------------------------------------------------|--------------------|---------|------------------|--------------------------|--------------|---------------|
|             | ACV/CSR                  | Allegation<br>———————————————————————————————————— | AP/A SR            |         | Severity of Harm | Harm Description         | Substance(s) | Incident Date |
| <u>edit</u> | Simpson, Lisa / 28669054 | Neglect                                            | Simpson, Homer / 2 | 8669055 |                  |                          |              |               |
| <u>edit</u> | Simpson, Lisa / 28669054 | Physical Abuse                                     | Simpson, Homer / 2 | 8669055 |                  |                          |              |               |
| <u>edit</u> | Simpson, Bart / 28669056 | Neglect                                            | Simpson, Homer / 2 | 8669055 |                  |                          |              |               |
| <u>edit</u> | Simpson, Bart / 28669056 | Physical Abuse                                     | Simpson, Homer / 2 | 8669055 |                  |                          |              |               |

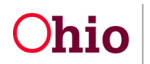

The **Disposition Details** screen appears. As shown below, **Alternative Response** autopopulates in the **Report Disposition** field and is the only selection available in the dropdown list.

| Disposition Details                                 | 1                          |                  |                  |                             |            |
|-----------------------------------------------------|----------------------------|------------------|------------------|-----------------------------|------------|
| Intake ID:                                          |                            | Intake Category: | CA/N Report      | Screening Decision<br>Date: | 10/18/2022 |
| Alleged Child Victim                                | / Child Subject of Report: | Simpson          | Lisa/28669054    |                             |            |
| Alleged Perpetrator                                 | Adult Subject of Report:   | Simpson          | . Homer/28669055 |                             |            |
| Allegation:                                         | Neglect                    |                  |                  |                             |            |
| When did the<br>alleged Neglect<br>happen (Incident |                            | Date I           | Estimated        |                             |            |
| Report<br>Disposition: *                            | Alternative Response       | ~                | Unable to Locate |                             |            |
| Severity of Harm: *                                 | (                          |                  | ~                |                             |            |

#### 6. In the **Severity of Harm** field, select a choice from the drop-down list.

| Alleged Child Victim / Chi                                         | Id Subject of Report:                                             | Simpson, Lisa/28669054  |
|--------------------------------------------------------------------|-------------------------------------------------------------------|-------------------------|
| Alleged Perpetrator / Adu                                          | It Subject of Report:                                             | Simpson, Homer/28669055 |
| Allegation:                                                        | Neglect                                                           |                         |
| When did the<br>alleged Neglect<br>happen (Incident<br>Date)?: * 1 |                                                                   | □ Date Estimated        |
| Report<br>Disposition: *                                           | Alternative Response                                              | ✓ Unable to Locate      |
| Severity of Harm: *                                                |                                                                   | ~                       |
| Harm Descriptions                                                  | No Medical/Therapeutic Treated<br>Treated and Released            | nent Provided           |
| Record Harm Description<br>neglect allegation.<br>Available Han    | Hospitalized<br>Child Fatality<br>Near Fatality<br>Not Applicable | eted Harm Descriptions  |

7. In the Available Harm Descriptions section, select description(s).

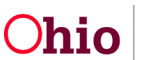

- 8. Click the Add > button to move the choice to the Selected Harm Descriptions field.
- 9. Repeat the previous two steps until all harm descriptions have been selected.
- 10. When complete, click the **Save** button.

| eged Child Victim / Child                                  | Subject of Report:                           | Simpson, Lisa/28689054  |         |
|------------------------------------------------------------|----------------------------------------------|-------------------------|---------|
| eged Perpetrator / Adult                                   | Subject of Report:                           | Simpson, Homer/28669055 |         |
| egation:                                                   | Neglect                                      |                         |         |
| en did the alleged<br>glect happen (incident<br>te)?: * () |                                              | Date Estimated          |         |
| port Disposition: *                                        | Alternative Response                         | V) Unable to I          | ocate   |
| verity of Harm: * 0                                        | Not Applicable                               | <b>v</b> )              |         |
| irm Descriptions                                           |                                              |                         |         |
| ecord Harm Description/                                    | nells toelnen to esuit aiki fo tiusen s as i | wing                    |         |
| Available Ha                                               | rm Descriptions                              | Selected Harm Descr     | Iptiona |
| 0                                                          | Add                                          | Romova                  | Q       |
| medicadon                                                  | Impropeny Dissertimated                      | Other Physical Inju     | ry      |
| Mental Inju                                                | ITy                                          |                         |         |
| Non-Orman                                                  | in Failure to Thrive                         |                         |         |
| Non-Relate                                                 | d Sexual Intercourse                         |                         |         |
| Not Applica                                                | a beraal interesal se                        |                         |         |
| Other Sexu                                                 | al Maitreatment                              |                         |         |
| Poisoning                                                  |                                              | -                       |         |
|                                                            |                                              |                         |         |
| ostances                                                   |                                              |                         |         |
| lect substance(s) nertine                                  | or m this abuse/nenlect allenation           |                         |         |
| Available Sul                                              | setances:                                    | Selected Substances     | c       |
| a                                                          | Add                                          | Remove                  | Q       |
| Amphetami                                                  | nes                                          | Alcohol                 |         |
| Barbiturate                                                | 1                                            |                         |         |
| Benzodiaze                                                 | pines                                        | I. I.                   |         |
|                                                            | ine (Suboxone)                               |                         |         |
| Buprenorph                                                 |                                              |                         |         |
| Buprenorph<br>Cocaine                                      |                                              |                         |         |
| Buprenorph<br>Cocaine<br>Codeine                           |                                              |                         |         |
| Buprenorph<br>Cocaine<br>Codeine<br>Fentanyl               |                                              |                         |         |

The Allegation Details screen appears with the message your data has been saved.

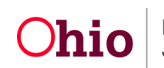

| > Wo        | rkload > Intake > Intake Di        | spositions              |                              |                      |                          |                |                  |
|-------------|------------------------------------|-------------------------|------------------------------|----------------------|--------------------------|----------------|------------------|
|             | Dispo                              | osition Information     |                              |                      | Contributing Fa          | actors         |                  |
| ASE NA      | AME/ID: Simpson, Ma                | rge /                   |                              | Alternative Response | Assessment / Oper        | n (10/18/2022) |                  |
| Alleg       | gation Details                     |                         |                              |                      |                          |                |                  |
| ntake       | ID:                                |                         | Intake Category:             | CA/N Report          | Screening Decis<br>Date: | ion 10/18/     | 2022             |
|             | ACV/C SR                           | Allegation              | AP/ASR                       | Severity of<br>Harm  | Harm Description         | Substance(s)   | Incident<br>Date |
|             |                                    | Disposition             |                              |                      |                          |                |                  |
| edit        | Simpson, Lisa / 28669054           | Neglect                 | Simpson, Homer /             | Not Applicable       | Other Physical           | Alcohol        | 10/17/202        |
|             |                                    | Alternative<br>Response |                              |                      |                          |                |                  |
| <u>edit</u> | Simpson, Lisa /<br>28669054        | Physical Abuse          | Simpson, Homer /<br>28669055 |                      |                          |                |                  |
| <u>edit</u> | <u>Simpson, Bart /</u><br>28669056 | Neglect                 | Simpson, Homer /<br>28669055 |                      |                          |                |                  |
| <u>edit</u> | Simpson, Bart /<br>28669056        | Physical Abuse          | Simpson, Homer /             |                      |                          |                |                  |

11. Repeat the steps in this section (beginning with the **Allegation Details** screen) to record a disposition for other child subjects of the report.

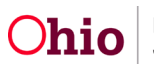

- 12. On the Allegation Details screen, click the Contributing Factors tab.
- 13. Select all of the Contributing Factors check boxes that apply.
- 14. Click the **Disposition Complete** check box near the bottom.
- 15. In the **Disposition Date** field, enter a date.
- 16. Click the **Save** button.

| Disposition I                      | nformation          |                   | Contributing Factors        |            |
|------------------------------------|---------------------|-------------------|-----------------------------|------------|
| ASE NAME / ID: Simpson, Marge /    |                     | Alternative Respo | nse Assessment / Open (10/1 | 8/2022)    |
| Contributing Factors               |                     |                   |                             |            |
| ntake ID:                          | Intake Category:    | CA/N Report       | Screening Decision<br>Date: | 10/18/2022 |
| Select all that apply:             |                     |                   |                             |            |
| Caretaker was an Abused Child      |                     |                   |                             |            |
| Medical/Physical Disability of Car | retaker             |                   |                             |            |
| Medical/Physical Disability of Chi | ild                 |                   |                             |            |
| Economic Difficulties              |                     |                   |                             |            |
| Other Family Violence              |                     |                   |                             |            |
| Illness/Death of Family Member     |                     |                   |                             |            |
| Mental/Emotional Problem of Chi    | ld                  |                   |                             |            |
| Mental/Emotional Problem of Car    | etaker              |                   |                             |            |
| Intellectual (Developmental Disat  | oility of Caregiver |                   |                             |            |
| Intellectual/ Developmental Disa   | ility of Child      |                   |                             |            |
| No Contributing Factors Apply      |                     |                   |                             |            |
| Drug right iving Conditions        |                     |                   |                             |            |
| Single Head of Household           |                     |                   |                             |            |
| Substance Abuse                    |                     |                   |                             |            |
| TANF Benefit Ineligible            |                     |                   |                             |            |
| TANF Sanction                      |                     |                   |                             |            |
| Disposition Complete               | Disposition Date:   | 10                | /18/2022                    |            |

The **Intake Dispositions** screen appears displaying a message that your data has been saved.

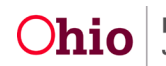

17. Click the **Close** button.

| SE NAM | IE/ID: Simpson, Marge |                      | Alternative Response As | sessment / Open (10/18/2022) |      |
|--------|-----------------------|----------------------|-------------------------|------------------------------|------|
| take D | ispositions           |                      |                         |                              |      |
| 0.     | Intake <u>ID</u>      | Decision Date & Time | Category                | Type(s)                      |      |
| it     | 1                     | 0/18/2022 09:45 AM   | CA/N Report             | Physical Abuse               | clea |

The **Intake List** screen (**Current Case Episode Intake List** screen) appears. The disposition has been recorded as an Alternative Response as shown in green below.

| Home                                                                                                    | Intake           |                   | Case                          |                | Provider                   |                         | Financial                                           | A                                                  | dministratio                            | n             |
|----------------------------------------------------------------------------------------------------|------------------|-------------------|-------------------------------|----------------|----------------------------|-------------------------|-----------------------------------------------------|----------------------------------------------------|-----------------------------------------|---------------|
| Workload Cou                                                                                             | rt Calendar      | Placemer          | nt Requests                   |                |                            |                         |                                                     |                                                    |                                         |               |
| <>                                                                                                    |                  |                   |                               |                |                            |                         |                                                     |                                                    |                                         |               |
| Case Overview<br>Activity Log<br>Attorney Communication                                                  | CASE NAME /      | ID:               |                               |                | Alternative<br>Open (07/26 | Response On<br>5/2022)  | going                                               |                                                    |                                         |               |
| Safety Assessment<br>Substance Abuse Screening                                                           | Current Cas      | e Episode I       | Intake List                   |                |                            |                         |                                                     |                                                    |                                         |               |
| Forms/Notices<br>Category/Pathway Switch<br>Safety Plan<br>Actuarial Risk Assessment                     | Intake <u>ID</u> | Status ≎          | Decision \$<br>Date -<br>Time | Category \$    | Туре                       | Initiation<br>Date/Time | Case<br>Disposition<br>Disposition<br>Date          | Investigation/<br>Assessment<br>Completion<br>Date | Agency ≎<br>Name                        |               |
| Family Assessment<br>Ongoing Case A/I<br>Specialized A/I Tool<br>Law Enforcement<br>Justification/Waiver | reports          | Screened<br>In AR | 07/26/2022<br>09:12 AM        | CA/N<br>Report | Physical Abuse<br>Neglect  | 07/26/2022<br>11:30 AM  | <u>Alternative</u><br><u>Response</u><br>09/07/2022 | 09/08/2022                                         | County<br>Children<br>Services<br>Board | <u>unlink</u> |

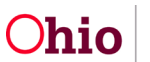

#### **Entering an AR Family Assessment**

The AR family assessment is exactly like the traditional family assessment; however the disposition information is not included in the AR family assessment.

- 1. Navigate to the Case Overview screen.
- 2. Click the Family Assessment link on the Navigation menu on the left.

| Ноте                                                                                 | Intake                                                                      | Case                  | Provider                                       | Financial | Administration |
|--------------------------------------------------------------------------------------|-----------------------------------------------------------------------------|-----------------------|------------------------------------------------|-----------|----------------|
| Workload Cou                                                                         | rt Calendar Placem                                                          | ent Requests          |                                                |           |                |
| <>                                                                                   |                                                                             |                       |                                                |           |                |
| <u>Case Overview</u> <u>Activity Log</u> <u>Attorney Communication</u>               | CASE NAME / ID:<br>Simpson, Marge /                                         |                       | Alternative Response Asse<br>Open (10/18/2022) | ssment    |                |
| Intake List<br>Safety Assessment<br>Substance Abuse Screening                        | ADDRESS:                                                                    |                       | CONTACT:                                       |           |                |
| Forms/Notices<br>Category/Pathway Switch<br>Safety Plan<br>Vocuarial Risk Assessment | AGENCY:<br>County Childre<br>PRIMARY WORKER:<br><u>Assign Primary Worke</u> | n Services Board<br>[ | SUPERVISOR(S):                                 |           |                |
| Family Assessment<br>Ongsing Case All                                                | Case Actions                                                                |                       |                                                |           |                |

The Family Assessment Filter Criteria screen appears.

#### 3. Click the Add AR Family Assessment button.

| Actuarial Risk Assessment | Sort Results By:    | Approval Date (I | Descending)   |                     |        |
|---------------------------|---------------------|------------------|---------------|---------------------|--------|
| Family Assessment         |                     |                  |               |                     |        |
| Ongoing Case A/I          | Country Francisco   |                  |               |                     |        |
| Specialized A/I Tool      | Filter Clear Form   |                  |               |                     |        |
| Law Enforcement           | Family Assessment   |                  |               |                     |        |
| Justification/Waiver      |                     |                  |               |                     |        |
| Case Services             | Family              | Status           | Approval Date | Final Case Decision | Agency |
| Legal Actions             | Assessment ID       |                  |               |                     |        |
| Legal Custody/Status      | No Results Returned |                  |               |                     |        |
| Living Arrangement        |                     |                  |               |                     |        |
| Initial Removal           |                     |                  |               |                     |        |
| Placement Request         |                     |                  |               |                     |        |
| Placement/ICCA            |                     |                  |               |                     |        |
| Residential Treatment     | Add AR Family Asse  | ssment           |               |                     |        |
| Information               |                     | /                |               |                     |        |
| Independent Living        |                     |                  |               |                     |        |

The Participant Information screen appears.

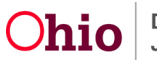

- 4. Complete the **AR Family Assessment** tabs as you would on a traditional case.
- 5. On the **Case Analysis** tab, if **Transfer for Ongoing PCSA Services** is selected in the **Final Case Decision** field (shown below), upon approval of the family assessment, the case category will automatically change to **Alternative Response Ongoing**.

**Important:** The final case decision determines if the case receives a status of **Alternative Response Ongoing**.

6. When the **AR Family Assessment** tabs are complete, click the **Save** button.

| Participants                   | Safety Review                                                                              | Strengths & Needs                                                  | Risk Assessment                                                      | Substance Use                                            | Case Analysis              |
|--------------------------------|--------------------------------------------------------------------------------------------|--------------------------------------------------------------------|----------------------------------------------------------------------|----------------------------------------------------------|----------------------------|
| ase Decision   Service Plannin | 29                                                                                         |                                                                    |                                                                      |                                                          |                            |
| ase ID:                        |                                                                                            | AR Family As                                                       | sessment ID:                                                         | 47329952                                                 |                            |
| ase Name:                      | Simpson, Marge                                                                             | AR Family As                                                       | sessment Status:                                                     | In Progress                                              |                            |
| Case Decision                  |                                                                                            |                                                                    |                                                                      |                                                          |                            |
| Preliminary Matrix-Indicate    | d Case Decision                                                                            |                                                                    |                                                                      |                                                          |                            |
| Preliminary Matrix-Indicate    | d Case Decision:                                                                           |                                                                    |                                                                      |                                                          |                            |
| Final Risk Level:              |                                                                                            | Uncalculated                                                       |                                                                      |                                                          |                            |
| Discretionary Override Info    | ormation                                                                                   |                                                                    |                                                                      |                                                          |                            |
| Should the Preliminary Ma      | trix-Indicated Case Decision be Overridde                                                  | en? 🗸 🗸                                                            |                                                                      |                                                          |                            |
| If Yes, Select Discretionary   | rReasons:                                                                                  |                                                                    |                                                                      | ~                                                        |                            |
| Describe Reasons:              |                                                                                            |                                                                    |                                                                      |                                                          |                            |
| (expand full screen)           |                                                                                            |                                                                    |                                                                      |                                                          |                            |
| Final Case Decision            |                                                                                            |                                                                    |                                                                      |                                                          |                            |
| To support the basis for the   | e case decision, evaluate the following as<br>isk contributors and the final level of risk | ssessment variables and their re<br>child and family strengths and | levance and importance to the o<br>needs, family history, and family | ase decision: active safety threats, prot<br>perceptions | ective capabilities, child |
| Evaluation                     |                                                                                            |                                                                    |                                                                      |                                                          |                            |
| (expand full screen)           |                                                                                            |                                                                    |                                                                      |                                                          |                            |
|                                |                                                                                            |                                                                    |                                                                      |                                                          |                            |
|                                |                                                                                            |                                                                    |                                                                      |                                                          |                            |
|                                |                                                                                            |                                                                    |                                                                      |                                                          |                            |
|                                |                                                                                            |                                                                    |                                                                      |                                                          |                            |
| Spell Check Clear 10           | 0000                                                                                       |                                                                    |                                                                      |                                                          |                            |
| Final Case Desision:           | C Transfer for Onumber DCPA Sources                                                        |                                                                    |                                                                      |                                                          |                            |
| Fillal Gase Decision.          | Indisier für Origoing PC-ak Service                                                        | ••                                                                 |                                                                      |                                                          |                            |
|                                |                                                                                            |                                                                    |                                                                      |                                                          | 5                          |
| 0                              |                                                                                            |                                                                    |                                                                      |                                                          |                            |
| opp / Save Cancel              |                                                                                            |                                                                    |                                                                      |                                                          |                            |
|                                |                                                                                            |                                                                    |                                                                      |                                                          |                            |

The **Family Assessment** screen appears displaying a message that your data has been saved.

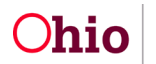

7. Process for approval according to your agency's policy. Upon completion, the case status will automatically change to **Approved**.

## Performing an AR Pathway Switch

There are two ways to change the pathway from AR Response to traditional in Ohio SACWIS. The AR Pathway switch process is discussed below. An AR case can also become a traditional case by linking a screened-in CA/N report to an alternative response case.

- 1. From the Ohio SACWIS Home screen, click the Case tab.
- 2. Click the Workload tab.
- 3. Click the Case ID link to navigate to the Case Overview screen.
- 4. Click the Category/Pathway Switch link on the Navigation menu.

| Home                                                          | Intake                  | C                 | Case                    | Provider                  | Financ                              | ial                    | Administration           |
|---------------------------------------------------------------|-------------------------|-------------------|-------------------------|---------------------------|-------------------------------------|------------------------|--------------------------|
| Workload                                                      | Court Calendar          | Placemen          | t Requests              |                           |                                     |                        |                          |
| < >                                                           |                         |                   |                         |                           |                                     |                        |                          |
| Case Overview Activity Log Attorney Communication Intake List | CASE NAME<br>Simpson, I | / ID:<br>Marge /  |                         | Alternative<br>Open (10/1 | e <b>Response Asses</b><br>18/2022) | sment                  |                          |
| Safety Assessment<br>Substance Abuse                          | AR Pathwa               | ay Switch List    |                         |                           |                                     |                        |                          |
| Screening<br>Forms/Name                                       | Intake <u>ID</u>        | Status            | Decision Date -<br>Time | Category                  | Туре                                | Pathway Switch<br>Date | Pathway Switch<br>Reason |
| Category/Pathway<br>Switch<br>Safety man                      |                         | Screened In<br>AR | 10/18/2022 09:45<br>am  | CA/N<br>Report            | Neglect<br>Physical Abuse           |                        |                          |
| Actuarial Risk Assessment<br>Family Assessment                |                         |                   |                         |                           |                                     |                        |                          |
| Ongoing Case A/I<br>Specialized A/I Tool                      | Perform Pa              | athway Switch     |                         |                           |                                     |                        |                          |
| Law Enforcement                                               | Case Cate               | gory Change       |                         |                           |                                     |                        |                          |
| Case Services                                                 | Catego                  | ry                | New Category            | Effective                 | : Date                              | Reason                 | Other Reason             |
| Legal Custody/Status<br>Living Arrangement<br>Initial Removal | Change Ca               | se Category       |                         |                           |                                     |                        |                          |

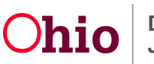

The Category/Pathway Switch List screen (AR Intake List screen) appears.

5. Click the **Perform Pathway Switch** button.

| Intake <u>ID</u> | Status            | Decision Date -<br>Time | Category       | Туре                      | Pathway Switch<br>Date | Pathway Switch<br>Reason |
|------------------|-------------------|-------------------------|----------------|---------------------------|------------------------|--------------------------|
|                  | Screened In<br>AR | 10/18/2022 09:45<br>am  | CA/N<br>Report | Neglect<br>Physical Abuse |                        |                          |

The AR Pathway Switch screen appears.

- 6. In the Pathway Switch Date field, enter the date.
- 7. In the **Pathway Switch** field, select a value from the drop-down list.
- 8. Click the **Save** button.

| athway Switch Date:     | l      |                                                                                        |      |                      |
|-------------------------|--------|----------------------------------------------------------------------------------------|------|----------------------|
| athway Switch Reason:   | (      | v                                                                                      |      |                      |
| Affected AR Intake List |        | Court Action<br>Family Request                                                         |      |                      |
| Intake <u>ID</u>        |        | Worker Assessment Risk Concern<br>Worker Assessment Safety and Risk Concern            |      | Decision Date - Time |
|                         | 10/18/ | Worker Assessment Safety Concern<br>Family refused to engage in the assessment process | 0/18 | 2022 09:45 AM        |

The **AR Pathway Switch List** screen (**AR Intake List** screen) appears displaying a message that your data has been saved.

The AR case has now been switched to a traditional case.

Page 15 of 23

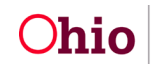

# **Completing an AR Family Case Plan**

• Refer to the Knowledge Based Article "Completing a Family Case Plan" on how to create an AR Family Case Plan as it's aligned with a Traditional Family Case Plan using the same steps.

## **Printing Alternative Response Letters**

Three AR letters are available, but not required. Additionally, these letters will be completed at different times throughout the AR assessment.

#### Navigating to the AR Letters

- 1. Navigate to the Case Overview screen.
- 2. Click the Intake List link in the Navigation menu on the left.
- 3. Click the **Reports** link.

| <>                                      |                       |                   |                        |             |                            |                          |                            |                          |                             |     |
|-----------------------------------------|-----------------------|-------------------|------------------------|-------------|----------------------------|--------------------------|----------------------------|--------------------------|-----------------------------|-----|
| Case Ouerues                            | -                     |                   |                        |             |                            |                          |                            |                          |                             |     |
| Activity Log                            | CASE NAMI<br>Simpson, | E/ID:<br>Marge /  |                        |             | Alternative<br>Open (10/18 | Response Asses<br>/2022) | sment                      |                          |                             |     |
| ntake List                              | Current Ca            | se Episode        | Intake List            |             |                            |                          |                            |                          |                             |     |
| Substance Abuse Screening               | Intake ID             | Status 🔺          | Decision A             | Category A  | Туре                       | Initiation               | Case                       | Investigation/           | Agency Name                 |     |
| arms/wotices<br>Category/Pathway Switch |                       | ÷                 | Date - Time            |             |                            | Date/Time                | Disposition<br>Disposition | Assessment<br>Completion |                             |     |
| afety Plan                              |                       |                   |                        |             |                            |                          | Date                       | Date                     | _                           |     |
| ctuarial Risk Assessment                | reports               | Screened<br>In AR | 10/18/2022<br>09:45 AM | CA/N Report | Physical Abuse<br>Neglect  |                          |                            |                          | County<br>Children Services | uni |
|                                         |                       |                   |                        |             |                            |                          |                            |                          | Board                       |     |

The Available Documents screen appears.

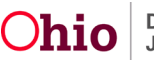

#### **Alternative Response Closing Letter**

- 1. Select Alternative Response Closing Letter in the Generate Document field.
- 2. Click the **Select** button.

| ase»Workload»Reports |                          |                      |
|----------------------|--------------------------|----------------------|
| Work-Item Type:      | CASE                     | Work-Item Reference: |
| Task Type:           | INTAKE                   | Task Reference:      |
| Available Documents  |                          |                      |
| Generate Document:   | Alternative Response Clo | vsing Letter         |

The Document Details screen appears.

3. Click the **Generate Report** button.

| ocument Category:<br>/ork-Item <u>ID</u> : |              | Document Title:<br>Work-Item Reference: | Alternative Response Closing Letter<br>Simpson, Marge |
|--------------------------------------------|--------------|-----------------------------------------|-------------------------------------------------------|
| ask ID:                                    | 22483310     | Task Reference:                         |                                                       |
| Document History                           |              |                                         |                                                       |
| m                                          | Date Created | Employee ID                             | Name                                                  |
|                                            |              |                                         |                                                       |

The Alternative Response Closing Letter screen appears.

- 4. In the **Type of Closing Letter** section, select the applicable dropdown filter, either:
  - Closing case with Services being provided during the assessment, OR
  - Closing case with no Services being provided during the assessment

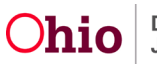

- 5. Complete the narrative fields on Strengths and Community Services and/or Recommendations (mandatory).
- 6. Click the Generate Report button.

| e of Closing Letter |                                                                                                    |  |
|---------------------|----------------------------------------------------------------------------------------------------|--|
| engths: *           | Closing case with Services being provided during the assessment<br>Closing case with no Services being provided during the assessment |  |
| pell Check Clear    | 400                                                                                                    |  |
| nmunity Services a  | d/or Recommendations: *                                                                                                    |  |
|                     |                                                                                                    |  |

A screen appears showing that the report is being created.

| Your report is being created                               |
|------------------------------------------------------------|
| Please wait                                                |
| Report Requested: 02:17:38 PM<br>Last Checked: 02:17:38 PM |

The report appears as shown below.

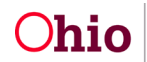

**Important:** As shown in red, the narrative Strengths and Community Services and/or Recommendation's content automatically populates into the letter. This is where your previously typed comments will appear.

7. Click the **Save** button.

#### **Alternative Response Closing Letter**

| 10/18/2022                                                                                                    |                                      |
|----------------------------------------------------------------------------------------------------|--------------------------------------|
| Homer Simpson                                                                                                    |                                      |
| Dear Homer Simpson,                                                                                                    |                                      |
| Thank you for allowing me to talk with you about your family. After my visits with you, together we identified that your family many strengths, including Family is committed to making changes. As we discussed, your case with our agency will be clottime, however, your family may benefit from the following community services and/or recommendations: Mr. Simpson is substance abuse services and anger management. | mily has<br>sed at this<br>receiving |
| If you have any questions or if we can be of any help to your family at a future time, please call our office at                                                                                                    |                                      |
| Sincerely,                                                                                                    |                                      |
| Caseworker                                                                                                    |                                      |
| Supervisor                                                                                                    |                                      |
|                                                                                                    |                                      |
|                                                                                                    |                                      |
|                                                                                                    |                                      |
|                                                                                                    |                                      |
| Save Cancel Review Parameters                                                                                                    |                                      |

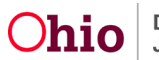

The Intake List screen (Current Case Episode Intake List screen) appears showing that the report has been saved.

| <>                                                                                |                                         |                             |                              |             |                           |                                   |                                            |                                                    |                  |   |
|-----------------------------------------------------------------------------------|-----------------------------------------|-----------------------------|------------------------------|-------------|---------------------------|-----------------------------------|--------------------------------------------|----------------------------------------------------|------------------|---|
| Case Overview                                                                     | O The repo                              | ort has been                | saved.                       |             |                           |                                   |                                            |                                                    |                  | × |
| Attorney Communication  Intake List Safety Assessment                             | CASE NAME<br>Simpson, I                 | / ID:<br><b>Marge /</b> 619 | 18631                        |             | Alternative<br>Open (10/1 | e <b>Response As</b> :<br>8/2022) | sessment                                   |                                                    |                  |   |
| Substance Abuse Screening<br>Forms/Notices                                        | Current Ca                              | se Episode                  | Intake List                  |             |                           |                                   |                                            |                                                    |                  |   |
| Category/Pathway Switch                                                           | 100000000000000000000000000000000000000 | 1200/65 //45                | nat and out                  | 1111 March  | -                         |                                   | 1. 1. 1. 1. 1. 1. 1. 1. 1. 1. 1. 1. 1. 1   |                                                    | 1000             | - |
| Safety Plan<br>Actuarial Risk Assessment<br>Family Assessment<br>Ongoing Case A/I | Intake <u>ID</u>                        | Status ≎                    | Decision ≎<br>Date -<br>Time | Category \$ | Туре                      | Initiation<br>Date/Time           | Case<br>Disposition<br>Disposition<br>Date | Investigation/<br>Assessment<br>Completion<br>Date | Agency ≎<br>Name |   |

#### **Mandated Reporter Letter**

- 1. Complete the steps shown in the **Navigating to the AR Letters** section.
- 2. In the **Generate Document** field, select **Mandated Reporter Letter** from the dropdown box.
- 3. Click the **Select** button.

| enerate Document: | Mandated Reporter Letter | ~ |
|-------------------|--------------------------|---|
|-------------------|--------------------------|---|

The **Document Details** screen appears.

4. Click Generate Report button.

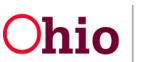

| ocument Category: |              | Document Title:      | Mandated Reporter Letter |
|-------------------|--------------|----------------------|--------------------------|
| lork-Item ID:     |              | Work-Item Reference: | Simpson, Marge           |
| ask ID:           | 22483310     | Task Reference:      |                          |
| ID                |              |                      |                          |
| D                 | Date Greated |                      | L Startin                |
| D                 | Date Created |                      |                          |
|                   | Uale Viealeu |                      |                          |

The **Mandated Reporter Letter** screen appears as shown below. All the information is mandatory to fill out and responses will populate in the letter.

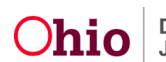

| andated Reporter Letter                                                                                     |      |
|----------------------------------------------------------------------------------------------------|------|
| landated Reporter<br>etter Type: *                                                                          |      |
| ase Worker: *                                                                                               |      |
| Please answer the following questions                                                                       |      |
| Has the agency Initiated the report? *                                                                      | No V |
| Is the agency continuing to investigate the report?*                                                        | No V |
| Is the agency otherwise involved with the child who is the subject of this report? *                        |      |
| Did the report result in the filing of a complaint in Juvenile Court or criminal charges in another court?* |      |
| Please detail the general status of the health and safety of the child who is the subject of the report.*   |      |
|                                                                                                    |      |
| Spell Check Clear 1000                                                                                      |      |
|                                                                                                    |      |
| Generate Report Cancel                                                                                      |      |

- 5. Click Generate Report button.
- 6. When complete, click the **Save** button at the bottom of the screen.

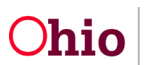

#### Sample Mandated Reporter Letter

|                      | racin's ivane.                                                                                                    |
|----------------------|----------------------------------------------------------------------------------------------------|
| Dea                  | r,                                                                                                    |
| This<br>on .         | s letter is to acknowledge receipt of your concern regarding the above named family which you referred to this                                                                                                    |
| The                  | following determination has been made regarding the information provided in the referral:                                                                                                    |
| Th<br>as<br>pr       | ne referral <i>was accepted</i> for assessment/investigation. It may take our agency up to forty-five days to complete sessment process. And in rare circumstances it could take up to sixty days to complete the assessment/investig ocess.         |
|                      | The Caseworker assigned to this family is                                                                                                    |
|                      | The Caseworker is under the supervision of                                                                                                    |
| As a<br>chil<br>incl | a mandated reporter, pursuant to Ohio Revised Code 2151.421, you have a duty to report any known or suspec<br>d abuse or neglect. You are also able to request and receive some information about the referral that you made<br>uding the following: |
|                      | a. The agency initiated an investigation on the report.                                                                                                    |
|                      | b. The agency continuing to investigate the report.                                                                                                    |
|                      | c. The agency otherwise involved with the child who is the subject of the report.                                                                                                    |
|                      | d. The report resulted in the filing of a complaint in Juvenile Court or of criminal charges in another court.                                                                                                    |
|                      | e. The general status of the health and safety of the child who is the subject of the report.                                                                                                    |
| If ye                | ou have further questions or concerns, please contact our agency. Each request is subject to fication of your identity. The agency may ask that you put your request in writing by mail or FAX.                                                      |

## **Closing an Alternative Response Case**

Closing an AR Case is completed the same as any other case in Ohio SACWIS.

If you need additional information or assistance, please contact the OFC Automated Systems Help Desk at <u>SACWIS HELP DESK@jfs.ohio.gov</u>.

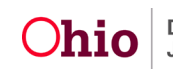